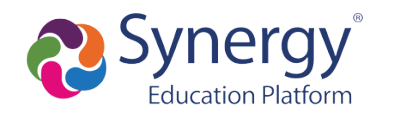

# How to activate and use your ParentVUE account

#### **Table of Contents**

| HOW DO I ACTIVATE MY PARENTVUE ACCOUNT FOR THE FIRST TIME?                          | 2  |
|-------------------------------------------------------------------------------------|----|
| HOW DO I ACCESS PARENTVUE AFTER ACTIVATING MY ACCOUNT?                              | 4  |
| HOW DO I SWITCH STUDENT VIEWS?                                                      | 5  |
| WHAT INFORMATION CAN I ACCESS IN PARENTVUE?                                         | 5  |
| CALENDAR: HOW DO YOU CHECK ASSIGNMENTS AND DUE DATES?                               | 5  |
| ATTENDANCE: HOW DO I VIEW ATTENDANCE DETAILS?                                       | 6  |
| GRADE BOOK: HOW DO I CHECK MY CURRENT GRADES?                                       | 6  |
| SCHOOL INFORMATION: HOW CAN I CONTACT SCHOOL STAFF?                                 | 7  |
| STUDENT INFORMATION: HOW DO I SEE STUDENT INFORMATION?                              | 8  |
| HOW DO I ACCESS PARENTVUE ON A MOBILE DEVICE?                                       | 8  |
| HOW DO I NAVIGATE AND VIEW INFORMATION IN THE PARENTVUEMOBILEAPP?                   | 11 |
| TO VIEW STUDENT GRADES:                                                             | 11 |
| FAQ'S                                                                               | 12 |
| WHAT IF I DID NOT RECEIVE A PARENT ACTIVATION EMAIL OR MAILER?                      | 12 |
| WHY DID I RECEIVE SEVERAL ACTIVATION LETTERS ASSOCIATED WITH MULTIPLE CHILDREN?     | 12 |
| SHOULD RELATIVES OR EMERGENCY CONTACTS RECEIVE A PARENTVUE ACTIVATION LETTER/EMAIL? | 12 |
| WHY ISN'T MY ACTIVATION KEY/URL WORKING?                                            | 12 |

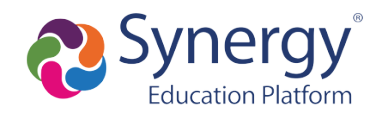

# How do I activate my ParentVUE account for the first time?

To access ParentVUE, parents will need to activate a new parent portal account. In order to activate your account, parents will receive an account activation letter that includes a unique Activation Key or URL necessary for setting up a ParentVUE account. If you are a new parent who has never enrolled a student at Elgin School before, you will need to contact the school directly before receiving a ParentVUE account.

| l                                                          | Mailer Activation Directions                                                                      |
|------------------------------------------------------------|---------------------------------------------------------------------------------------------------|
| Step 1:<br>Navigate to<br>https://son<br>egenerates<br>rue | o<br>oita.apscc.org/pxp2_login_parent.aspx?r<br>SessionId=True&regenerateSessionId=T              |
| Step 2:<br>In the lowe<br>click "More<br>Account"          | er right hand corner of the login page,<br><b>e Options</b> " and then select " <b>Activate</b>   |
|                                                            | Login                                                                                             |
|                                                            | User Name:<br>Password:<br>Login<br>Login<br>More Options A<br>Forgot Password<br>Forgot Password |

S Mobile App URL

Android App

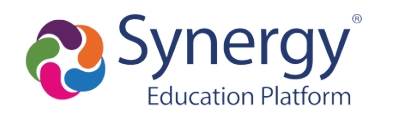

# ParentVUE Support Guide

#### Step 3: Review the Privacy Statement and click "I Accept"

| Step 1 of 3: Pri              | vacy Statement                             |
|-------------------------------|--------------------------------------------|
| following Privacy Statemenent | nt and click the Accept button to agree to |
|                               |                                            |
|                               |                                            |
|                               |                                            |
|                               |                                            |
|                               | a akaya Drivaay Statamant                  |
| heans that you agree to th    | e acove envacy statement                   |
|                               | Step 1 of 3: Pri                           |

#### Step 4:

Enter your **First Name**, **Last Name** and the **Activation Key** exactly as they appear in your account activation letter, then click "**Continue to Step 3**"

| Please<br>vou bv | enter your first name, last name and the 7 character authentication key (provided to the district), to activate your Parent/UE account: |
|------------------|----------------------------------------------------------------------------------------------------|
| First Na         | ime                                                                                                    |
| Last Na          | me                                                                                                    |
| Activat          | on Key                                                                                                    |
|                  | Continue to Step 3                                                                                                    |
|                  |                                                                                                    |

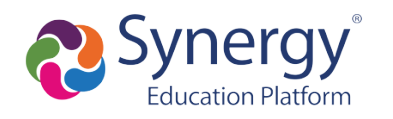

# How do I access ParentVUE after activating my account?

To access ParentVUE again after you have activated your account:

- 1. Navigate to <u>https://sonoita.apscc.org/PXP2\_Login\_Parent.aspx?Logout=1&regenerateSessionId=True&Logout=1&regenerateSessionId=True</u>
- 2. If prompted, select "I am a parent"
  ParentVUE and StudentVUE Access
  ParentVUE and StudentVUE Access
  I am a parent>
  I am a student>
- 3. Enter the **User Name** and **Password** you created during the account activation process

|            | Login                   |                 |
|------------|-------------------------|-----------------|
|            | Sonoita Elementary Scho | ol District #25 |
| User Name: |                         |                 |
|            |                         |                 |
| Password:  |                         |                 |
|            |                         | Forgot Password |
|            | Locia                   |                 |
|            | Login                   |                 |

4. You are now in ParentVUE

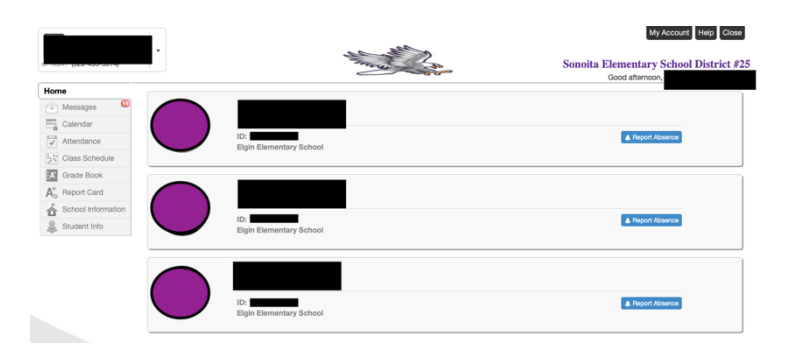

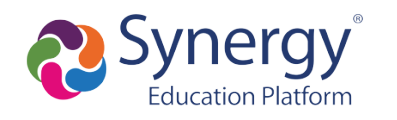

## How do I switch student views?

If you have more than one student at Elgin School, follow the steps below to switch student views:

- 1. Navigate to the Parent VUE web application and log in.
- 2. At the top left of the ParentVUE screen, click on the drop down arrow next to the student name and select another student.

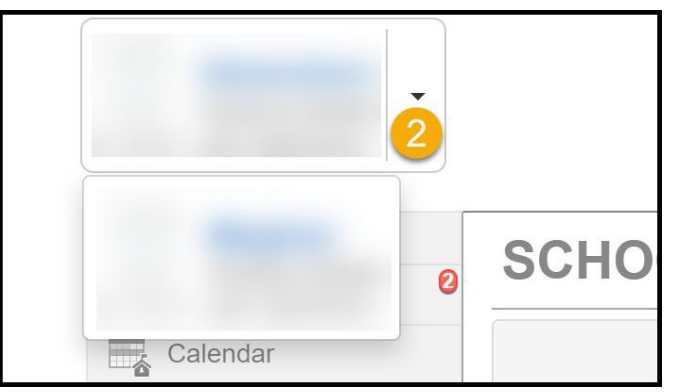

# What information can I access in ParentVUE?

#### Calendar: How do you check assignments and due dates?

The Calendar can be used to view assignments and events from your child's school and teachers.

Follow the steps below:

- 1. Click on **Calendar** in the left-side menu.
- 2. Sort assignments/events by teacher, type, and/or status.

| Billy<br>Hope High School |          |                                   |                                        |                                    |                         | My /                              | Account Help Logout          |
|---------------------------|----------|-----------------------------------|----------------------------------------|------------------------------------|-------------------------|-----------------------------------|------------------------------|
| ID: 905483 (949-555-1212) |          |                                   |                                        |                                    |                         | Edupoi                            | nt School District           |
|                           |          |                                   |                                        |                                    |                         | Good aftern                       | oon, Billy Abbott, 1/27/2020 |
| Home                      | CALENDA  | R 🦰                               |                                        |                                    |                         |                                   |                              |
| Synergy Mail              |          | 2                                 |                                        |                                    |                         |                                   | Calendar                     |
| 📑 Calendar 🚹              | :: ALL   | •]::[A                            | LL 🔹 🗄 ALL                             | •                                  |                         |                                   |                              |
| Attendance                | <b>(</b> |                                   |                                        | November 2018 •                    |                         |                                   |                              |
| Course History            | Sunday   | Monday                            | Tuesday                                | Wednesday                          | Thursday                | Friday                            | Saturday                     |
| A Grade Book              | 28       | 29                                | 30<br>EfiSchode R Science 10(8) - Mid. | 31<br>Disekson K Am Gout(0):       | 8                       | 2                                 | 3                            |
| School Information        | Me       |                                   | Term Exam 1 - Score: -                 | Democratic ideals in the           |                         |                                   |                              |
| Chudant Infe              | G 4      | 5                                 | 0                                      | Constitution - Score: 100.00       | 8                       | 9                                 | 10                           |
| Student Into              | Neek     |                                   |                                        |                                    | Jackson, K Am Govt(0) : | Jackson, K Am Govt(0) :           |                              |
| Test History              | -        | 4                                 |                                        |                                    | 100.00                  | Consistation rest - boore, 100.00 |                              |
|                           | 11       | 12                                | 3                                      | 14                                 | 15                      | 10                                | 17                           |
|                           | Wee      | Federalism and the Constitution - |                                        |                                    | America - Score: 75.00  |                                   |                              |
|                           | 21 m     | Score: 80.00                      |                                        |                                    | 44                      | 44                                |                              |
|                           | leek e   | 110                               |                                        | Jackson, K Am Govt(0) : Unit 5     |                         | 23                                | -                            |
|                           | 8        |                                   |                                        | Homework 7 - Score: 0.00 - Missing |                         |                                   |                              |
|                           |          |                                   |                                        | Homework 6 - Score: 90.00          |                         |                                   |                              |
|                           | 25       | 28                                | 27                                     | 28                                 | 29                      | 30                                | 1                            |
|                           | Neo      |                                   |                                        | Jackson, K Am Govt(0) :            |                         |                                   |                              |
|                           |          | 2                                 |                                        | strevoline sharton - Score, 10.00  |                         |                                   |                              |
|                           |          |                                   |                                        |                                    |                         |                                   |                              |
|                           |          |                                   |                                        |                                    |                         |                                   |                              |

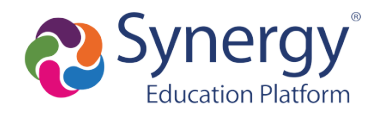

- 3. Change your calendar view to see events by day, week, or month.
- 4. Click on an assignment for more details about the assignment, score, and resources.

#### Attendance: How do I view attendance details?

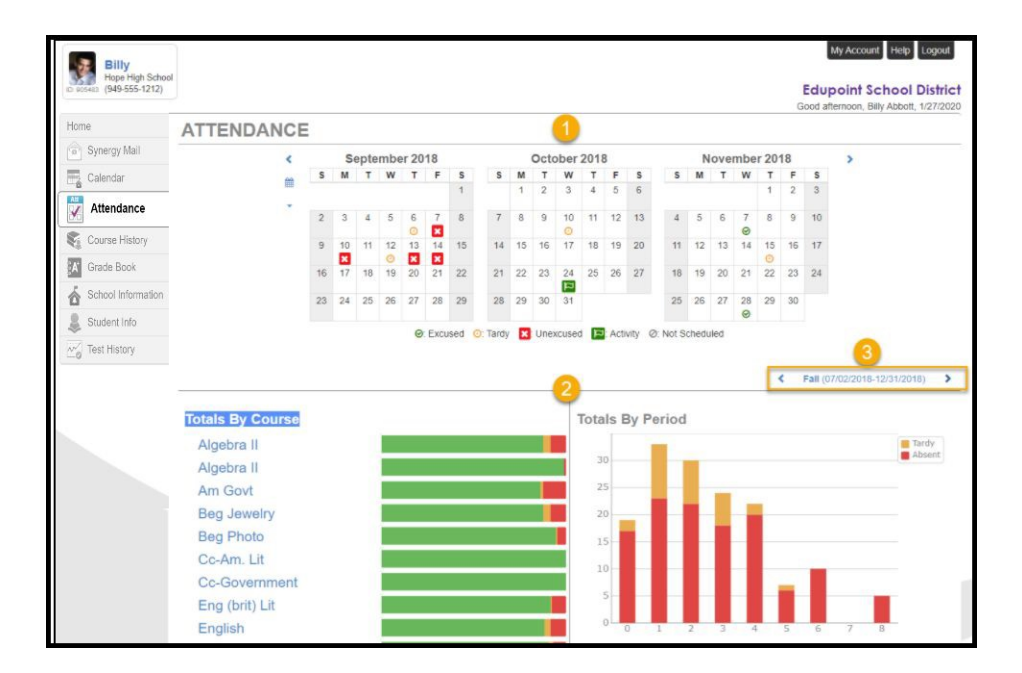

Attendance details can be viewed in three key areas:

- 1. Monthly views include icons to indicate days marked absent, tardy, or in an activity.
- 2. Totals can be seen in graph form by course and or period
- 3. You can change term dates for attendance graphs

### Grade Book: How do I check my current grades?

Follow the steps below:

- 1. Navigate to the ParentVUE web application and log in.
- 2. Click on **Grade Book** in the left-side menu.
- 3. Review the overall grades in each of your classes.
- 4. Click on the class title to see the assignment details for a particular class.
- 5. You can switch classes and quarters by using the drop down menus.

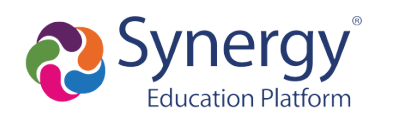

### ParentVUE Support Guide

|                                                                  |                                                                            |                                              |                                                        | e.                                 | Account Help Close                                                                                                    | 1                                                         |                                                                                                    |                                   |                                                                                                    |
|------------------------------------------------------------------|----------------------------------------------------------------------------|----------------------------------------------|--------------------------------------------------------|------------------------------------|----------------------------------------------------------------------------------------------------|-----------------------------------------------------------|----------------------------------------------------------------------------------------------------|-----------------------------------|----------------------------------------------------------------------------------------------------|
| Home<br>Symergy Mail<br>Calender<br>Xhtendance<br>Course History | No Photo<br>Corport<br>Bethesde Chevy Chase High                           |                                              | Rec                                                    | Coord morning.                     | Ity Public Schools                                                                                                    |                                                           |                                                                                                    |                                   |                                                                                                    |
| Crade Book                                                       | 1.56                                                                       |                                              |                                                        |                                    |                                                                                                    | Montgor                                                   | My Account Help Cross<br>mery County Public Schoo<br>Good afternoon, 1/27/2                        | ols                               |                                                                                                    |
|                                                                  | Home  Home  Synergy Mail  Calondar  Attendance  Course History  Grade Book | GRADE BOO<br>Classes for Hope I<br>: Am Govt | DK<br>High School<br>Kathy Jack                        | cson 📓 Room 216<br>• 1 Mitsing Ass | ignment                                                                                                    | Progress Cir                                              | V Recent History<br>No Data                                                                        | 3                                 |                                                                                                    |
|                                                                  | Student Info                                                               | 1: Algebra II<br>Y Progress Pe               | Home                                                   | GRADE B                            | оок                                                                                                    | Last Update: 3/14/2019                                    | No Data                                                                                            | Montgomer<br>Good                 | MyAccount Help Clove<br>y County Public Schools<br>atternoon, 1/27/2029                                                                                                    |
|                                                                  |                                                                            |                                              | Calendar<br>Attendance<br>Course History<br>Grade Book | All Classes Pro                    | gress Qtr 1 (Hope High Sc                                                                                                    | eription<br>B+<br>87.2%                                   | Homesok (20.0%) 65.2%,<br>Outr (10.0%) 26.5%<br>Assignment (15.5%) 56.3%<br>Preject (25.0%) 100.3% | Assignme                          | 1 View   Standards View   Course Content V 1 0 Upcoming Assignments Upcoming Assignments                                                                                                    |
|                                                                  |                                                                            |                                              | Student Info                                           | Search Assignment                  | Name:                                                                                                    | Show Missing                                              | Show Upcoming                                                                                      |                                   | Show Done O Not Done All                                                                                                    |
|                                                                  |                                                                            |                                              |                                                        | 13 lotal forms Bri                 | anches of Government (3<br>*** 13 - 9/23/2018 throug<br>*** Test: Congress<br>Test   100.00 points<br>*** 17 - 10/21/2018 throug | Rems)<br>9 9/29/2018 (1 items)<br>gh 10/27/2018 (2 items) |                                                                                                    | ■ 53<br>Late (55% Parat<br>\$3.0% | Outline<br>Branches of Government<br>Week 13 - 0232018 through 0221201<br>Week 17 - 10212018 through 022720<br>Modern America<br>Week 17 - 10212018 through 102727<br>Week 30 - 10112018 through 102727 |
|                                                                  |                                                                            |                                              |                                                        |                                    | Judicial Branch                                                                                                    | 13                                                        |                                                                                                    | ₩ <u>90</u><br>90.0%              | State and Federal Government<br>Week 15 - 10/7/2018 through 10/13/20<br>Week 20 - 11/11/2018 through 11/17/20                                                                                           |

#### School Information: How can I contact school staff?

Follow the steps below:

- 1. Navigate to the ParentVUE web application and log in.
- 2. Click on School Information in the left-side menu.
- 3. Phone, address, and website information can be found under the school information section.
- 4. Teacher contact/email information can be found under the school contact list.

| •                  | •                     | A MCPS<br>are required to find | For MCPS educational use only.<br>All actions are subject to MCP5<br>ore and any be logged, and archived. All uses<br>for 5 Seguidators 32740, User Representations<br>Electronic Information, and Network Security. |                | Wy Account Heip Online Registration Close<br>Montgomery County Public Schools<br>Good afternool |
|--------------------|-----------------------|--------------------------------|----------------------------------------------------------------------------------------------------|----------------|-------------------------------------------------------------------------------------------------|
| Home               | SCHOOL I              | NFORMATION                     |                                                                                                    |                |                                                                                                 |
| Synergy Mail       |                       |                                |                                                                                                    |                |                                                                                                 |
| Calendar           | 3                     |                                | School Inform                                                                                                    | mation         |                                                                                                 |
| Attendance         | Principal             | School Name                    | Address                                                                                                    |                |                                                                                                 |
| Course History     |                       | Bethesda-Chevy Chase High      | 4301 East-West Hwy                                                                                                    |                |                                                                                                 |
| Grade Book         |                       |                                | Bethesda, MD 20814-4420                                                                                                    |                | 4-4420                                                                                          |
| School Information | Phone<br>240-740-0400 | Fax                            | Website U<br>https://ww                                                                                                    | RL<br>w.montgo | meryschoolsmd.org/schools/bcchs/                                                                |
| Student Info       |                       |                                |                                                                                                    |                |                                                                                                 |
| Test History       |                       |                                | School Staff Co                                                                                                    | ntact Lis      | t.                                                                                              |
|                    |                       |                                |                                                                                                    |                |                                                                                                 |
|                    | Staff Name            |                                | Job Title                                                                                                    | Phone          | Extension                                                                                       |
|                    | Q                     |                                | Q                                                                                                    |                |                                                                                                 |
|                    | 4                     |                                | Teacher, High                                                                                                    |                |                                                                                                 |
|                    |                       |                                | Principal Asst High                                                                                                    |                |                                                                                                 |
|                    |                       |                                | Teacher, High                                                                                                    |                |                                                                                                 |
|                    |                       |                                | Teacher, Esol                                                                                                    |                |                                                                                                 |
|                    |                       |                                | Teacher, High                                                                                                    |                |                                                                                                 |
|                    |                       |                                | Media Specialist                                                                                                    |                |                                                                                                 |
|                    |                       |                                | Teacher, High                                                                                                    |                |                                                                                                 |
|                    |                       |                                | School Sec I 10 Mo                                                                                                    |                |                                                                                                 |
|                    |                       |                                | Teacher, High                                                                                                    |                |                                                                                                 |
|                    |                       |                                | Teacher, High                                                                                                    |                |                                                                                                 |
|                    |                       |                                | Teacher, Esol                                                                                                    |                |                                                                                                 |

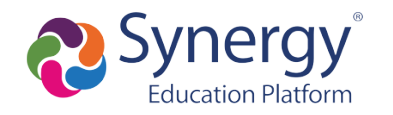

#### Student Information: How do I see student information?

Follow the steps below:

- 1. Navigate to the ParentVUE web application and log in.
- 2. Click on **Student Info** in the left-side menu.
- 3. Review the information about your child.

|                    | ·                                                                                             | AMC are the second         | For MCFS educational use on<br>All actions are subject to MC<br>review and any be legand and achieved. All are<br>guined to dobe MCFS Seguation IGF AC, the Preparability<br>surption Systems, Electronic information, and Network Securi | dy.<br>29<br>en<br>av. | Mon   | My Account Help Online Registration Close tgomery County Public Schools Good afternoon, |
|--------------------|-----------------------------------------------------------------------------------------------|----------------------------|----------------------------------------------------------------------------------------------------|------------------------|-------|-----------------------------------------------------------------------------------------|
| Home               | STUDENT INFO                                                                                  |                            |                                                                                                    |                        |       |                                                                                         |
| Synergy Mail       |                                                                                               |                            | Student Inf                                                                                                    | formation              |       |                                                                                         |
| Calendar           |                                                                                               |                            | Student Inf                                                                                                    | ormation               |       |                                                                                         |
| Attendance         | Student Information                                                                           |                            |                                                                                                    |                        |       |                                                                                         |
| Course History     |                                                                                               |                            | -                                                                                                    |                        |       |                                                                                         |
| Grade Book         | Student Name                                                                                  | MCPS Student I             | D                                                                                                    | Gender                 | Grade | Home Address                                                                            |
| School Information |                                                                                               |                            |                                                                                                    |                        |       |                                                                                         |
| 💄 Student Info 2   | (Last Name Goes By)                                                                           | Nick Name                  |                                                                                                    | Birth Date             |       | Student Email                                                                           |
| Test History       |                                                                                               |                            |                                                                                                    | -                      |       |                                                                                         |
|                    | Phone                                                                                         | Communication              | School Nam<br>Bethesda-C                                                                                                    | ie<br>hevy Chase High  |       |                                                                                         |
|                    | IN CASE OF EMERGENCY: Name                                                                    | es of persons who can assu | me temporary responsibility                                                                                                    |                        |       |                                                                                         |
|                    | Physician and Dentist Information<br>Auth. Health Care Provider Name Phone Extension Hospital |                            |                                                                                                    |                        |       |                                                                                         |
|                    | Constant of Constant                                                                          |                            | 1000                                                                                                    | -                      |       |                                                                                         |

## How do I access ParentVUE on a mobile device?

**NOTE:** Your ParentVUE account must first be activated through a web browser following the steps above before you can log into the mobile app.

The ParentVUE and StudentVUE mobile applications help parents and students stay informed and connected by providing day-to-day insight into the student's academic experience. The ParentVUE and StudentVUE mobile applications work with Synergy in the same way as the ParentVUE and StudentVUE web applications. It allows parents and students to view upcoming school events, classroom happenings, assignments, tests, and academic performance.

1. Download and install the mobile application(s).

| ParentVUE | StudentVUE |
|-----------|------------|
| Apple     | Apple      |
| Android   | Android    |

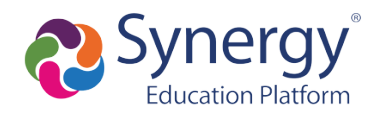

2. Launch the mobile application and swipe left to choose Elgin School.

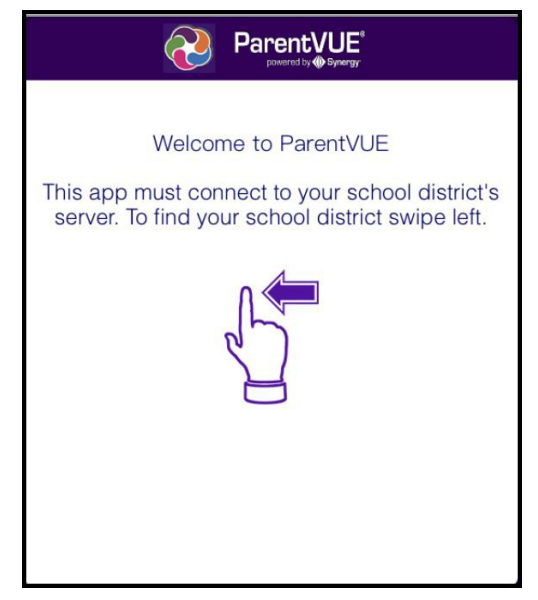

3. A message displays asking you to enable location services on your device. Choose Allow. You can also select Don't Allow and manually enter the zip code **85611**.

|                           | Pare                                                                                   |                                                                          |                |
|---------------------------|----------------------------------------------------------------------------------------|--------------------------------------------------------------------------|----------------|
| To find school district   | enter zip code of you                                                                  | r school district off                                                    |                |
| Zij                       | o Code:                                                                                |                                                                          |                |
| Synergy SIS school d      | istrict(s) near your loca                                                              | tion:                                                                    |                |
|                           | Allow "ParentVU<br>your location w<br>the ap                                           | JE" to access<br>hile you use<br>pp?                                     |                |
|                           | "ParentVUE" will us<br>Location to find Scho<br>Synergy School Info<br>near your curre | se your Current<br>ol Districts using<br>irmation System<br>ent location |                |
|                           | Don't Allow                                                                            | Allow                                                                    |                |
|                           |                                                                                        |                                                                          |                |
| -                         |                                                                                        |                                                                          |                |
| Having trouble in finding | Finding<br>your school district?                                                       | Districts                                                                |                |
| Email Edupoint            |                                                                                        |                                                                          | Enter Manually |

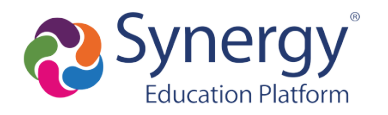

4. Tap Sonoita Elementary School District from the list of school districts.

| Pare Por                                             | entVUE<br>wered by Synergy              |  |  |  |  |
|------------------------------------------------------|-----------------------------------------|--|--|--|--|
| To find school district enter zip co<br>locati       | ode of your school district office ion: |  |  |  |  |
| Zip Code 85611                                       | District Events                         |  |  |  |  |
| Synergy SIS school district(s)                       | near your location:                     |  |  |  |  |
| Sonoita Elementary School District                   |                                         |  |  |  |  |
| NaN mi Elgin AZ 85611<br>https://sonoita.apsco       | c.org/                                  |  |  |  |  |
| Sierra Vista Unified Sch                             | nool District                           |  |  |  |  |
| 17.79 mi Sierra Vista AZ 8563<br>https://svvue.apsco | 35<br>.org/                             |  |  |  |  |
| Palominas Elementary                                 | School District                         |  |  |  |  |
| 26.43 mi Hereford AZ 85615<br>https://palominas.a    | ipscc.org                               |  |  |  |  |
| Continental Elementar                                | y School District #39                   |  |  |  |  |
| 27.14 mi Green Valley AZ 856<br>https://az-cesd39.e  | j14<br>dupoint.com/                     |  |  |  |  |
| Santa Cruz Valley Unifi                              | ed School District #35                  |  |  |  |  |
| 28.4 mi Rio Rico AZ 85648<br>https://az-scvusd.edu   | upoint.com                              |  |  |  |  |

5. Once you have connected to the Sonoita District Synergy server, if prompted, click "Already Activated" and then log in with your ParentVUE credentials. You can also choose to save your credentials to make logging in easier the next time you access the application.

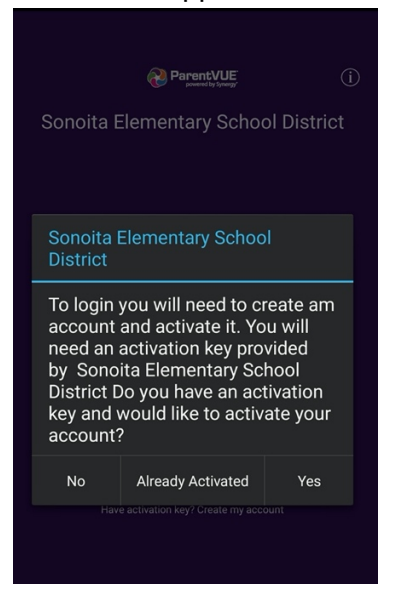

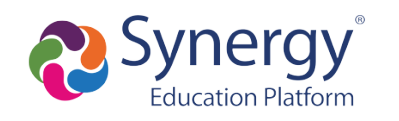

# How do I navigate and view information in the ParentVUE mobile app?

When using the ParentVUE/StudentVUE mobile app, users must select the appropriate marking period and class category to view grades and assignments for the associated classes. A parent would need to select each marking period and class category to view all student grade details. It's important to note this is not required when accessing grades from the web application.

# TO VIEW STUDENT GRADES:

- 1. Log into the ParentVUE/StudentVUE app.
- 2. Select desired student.
- 3. Select "Grade Book."
- 4. Select the drop-down option to view marking periods and class categories.
- 5. A student's classes are sorted into class categories (category abbreviations are defined in the table below). Based on the student's class schedule, select the current marking period and a class category to view grades and assignments for the associated classes. Only classes in the selected category will display, along with the overall grades..
- 6. To view class assignments, select the class name.
- 7. Select "Grade Book" (upper left) to go back to the list of classes in the selected category.
- 8. To view classes in a different category, select another class category/marking period.

| 1                                    | 2                                                                                                    | 3                                                                                                    | 4                                                                                        |
|--------------------------------------|----------------------------------------------------------------------------------------------------|----------------------------------------------------------------------------------------------------|------------------------------------------------------------------------------------------|
| ee Marine IT 1882.Met No. 🖝)         | aff theses its EEZAN EXTENSION<br>Student List Logout                                                                                                    | alf Vetson 10: 043 AM 22% ■<br>C Student List Navigarition<br>Student Nave<br>Crate(2):<br>Crate(2):<br>Crat | eff tercos the Bub Add Finds and Add Add Finds and Add Add Add Add Add Add Add Add Add A |
| Prince William County Public Schools | Student Name<br>Doctory School<br>Doctory School<br>Doctory School<br>Students: School<br>Students: School<br>Stud | 1 Calendar                                                                                                    | MB GEM Marking Period 1 Jeeding de 11/100                                                |
| Login                                | Counter name<br>Data of cities and them.<br>Data of cities and them.<br>Data of cities and them.<br>Data of cities and them.<br>Data of cities and them.<br>Data of cities and them.<br>Data of cities and them.<br>Data of cities and them.<br>Data of cities and them.                                                                                                    | Class Notes                                                                                                    |                                                                                          |
| Örnn Langusar<br>Net Bolester        | ф Ил мозил                                                                                                    | Student Info S<br>Class Schedule                                                                                                    |                                                                                          |
|                                      |                                                                                                    |                                                                                                    |                                                                                          |

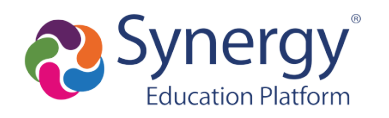

# FAQ's

#### What if I did not receive a parent activation email or mailer?

Only parents who have a valid email or home address on file and who have education rights, custody, and contact allowed for a student receive letters. If you did not receive an activation email or mailer, contact the school and provide a valid email address or verify the home address is current. If there is a previous custody concern on record, contact the school to make sure that the correct settings are marked for education rights, custody, and custody, and contact for each parent/guardian listed.

# Why did I receive several activation letters associated with multiple children?

In some cases, duplicate parent accounts may exist in our system. If you received multiple letters, please contact your child's school so they can merge the accounts together. Please be sure to indicate which account you would like to keep.

# Should relatives or emergency contacts receive a ParentVUE activation letter/email?

Only parents that are associated with a student record who have education rights, custody, and contact allowed should receive these letters. Emergency contacts do not receive access to ParentVUE.

### Why isn't my Activation Key/URL working?

Be sure you have typed the name and activation key exactly how it appears in the email or activation letter.